## Instalando o novo Mapa do Brasil, no UlView32 V2.03

1. "Baixe" o pacote com o Mapa do Brasil, clicando aqui ( EXE: 221 kiB ) - se já não o "baixou"...

2. Agora execute este Arquivo Auto-Descompactante (do Ítem 1), que você acabou de "baixar", lembrando de que no Win Vista ou Win 7, é necessário ter privilégios de Administrador ( ou seja em vez de clicar <u>duas vezes no ícone</u>, clique com o **botão direito** e depois em "Executar como Administrador", fácil não ? )

3. Siga as instruções apresentadas, porém preste <u>muita atenção</u> na pasta ( *diretório* ), onde vai instalar estes dois <u>novos arquivos</u>, que deverão estar <u>obrigatóriamente</u> em: "C:\Arquivos de programas\Peak Systems\UI-View32\NovosMapas"

#### Atenção !

O programa instalador \*\*já está\*\* com a **PASTA CERTA** de instalação ! (*Você não precisa acrescentar* "\*NovosMapas*", no final da linha... )

4. Nada vai ser <u>sobrescrito</u>, porque uma <u>pasta (nova) adicional será criada</u> ( que é "\NovosMapas"... ) Nós optamos por uma nova pasta por duas questões: Para <u>não sobrecarregar</u> a pasta (default) "\Maps" que já contém <u>um monte de mapas</u>, e por <u>organização</u>: Pois gerenciar estes novos mapas <u>fica muito</u> <u>mais fácil</u> e <u>mais simples de achar</u> ( *ou substituir...* ) deste modo !

#### Atenção !

Esta pasta adicional, irá conter o Arquivo de Mapa do Brasil <u>adicional</u>, para o **UI-View32** ( existem outros <u>mapas específicos</u> ou <u>mais regionais</u> na Internet, os <u>instale aqui</u> pois <u>o processo é o mesmo</u> )

**5.** Depois de extrair este seu novo **Mapa do Brasil**, em "**\NovosMapas**" <u>é necessário configurar</u> o (*programa* ) **UIView32**, para <u>o encontrar e utilizar</u> ( pois "*ele ainda não sabe".... kkkkk* )!

E isto pode ser visto e aprendido – na próxima página...

### Boa Sorte !

# Configurando o UIView32 V2.03 para o Mapa do Brasil !

Após instalar o seu novo Mapa do Brasil, é necessário configurar o programa UIView32 para que o utilize.
 E este procedimento é executado <u>uma única vez</u>, porque ele "vai lembrar" esta sua seleção !.
 Acompanhe as imagens abaixo com atenção, as seguindo à risca - o que vai diminuir as suas chances de errar...

| 🖸 U  | -View32 V2.0             | 3 - Receive | only [brasil] |               |         |                                                          |                         |                                  |                                            |                           |                                    |                               |                           |                                    |                                       |                     |                  | 17 🗙            |
|------|--------------------------|-------------|---------------|---------------|---------|----------------------------------------------------------|-------------------------|----------------------------------|--------------------------------------------|---------------------------|------------------------------------|-------------------------------|---------------------------|------------------------------------|---------------------------------------|---------------------|------------------|-----------------|
| File | Terminal Station         | ns Messages | Map Logs L    | ists Action C | Options | Setup Help                                               |                         |                                  |                                            |                           |                                    |                               |                           |                                    |                                       |                     |                  |                 |
|      |                          | <u>.</u>    |               |               |         | Comms Setup                                              | araguat                 | No                               | wa Xavantin                                | Araguapa                  | ZNIQUELANDIA                       | Bu                            | ito de Mina               | VIII I                             | Centre 2325.695                       | , 05312.83W R       | ange Scale 970   | Jkm ▲           |
| 44   | FH54                     | FH64        | FH74          | FH84          | FF      | Station Setup<br>Status Text                             | HT4                     | GH24Ba                           | ra 66H3aAça                                | ∫ <b>és⊞u4</b> s4Lir      | ùdas <b>⊘dg 554</b> iás            | Brasilio 4.ri                 | los GH74<br>lagoa         | s <sup>Jai</sup> GH84 <sub>C</sub> | GH94<br>andido Sales                  | Camat Rec           | ord Controls     | F               |
| :4:  | FH53                     | FH63        | FH73          | FH83          | FH      | Station Info<br>WX Station Setup                         | <b>ħ13</b>              | GH25<br>Rondonópo                | dis CHBBre                                 | GE43                      | Anágolis                           | Luzen 63ra:                   | ilia <b>cin Wi</b> na     | GH83 ra                            | ua <b>ishi</b> 9:Bap                  | Euntations          | нніз             | F               |
| 14:  | ×<br>⇒ <b>F</b> H52      | FH62        | FH72          | FH82          | FF      | Digipeater Setup<br>GPS Setup                            | H.12                    | GH22                             | GH32                                       | JatGH42                   | Caldana                            | san 62tu                      | -Buritizeire<br>PGH 707a  | GH82Te                             | gs-Palmópolis<br>filo <b>Gillo</b>    | tamiraju            | HH12             | F               |
| :4:  | <b>论</b> <sub>FH51</sub> | FH61        | FH71          | FH81          | FF      | APRS Compatibility<br>Miscellaneous                      |                         | GH21                             | GHZ1                                       | GH41                      | CH31                               | Patos de M<br>GH6             | <sup>∛inas</sup> Gri⊽n⊉el | collagedado                        | - Ecoposanga<br>r V <b>Gate</b> lites | Conceição d         | a Barra<br>HH11  | F               |
| 40   | FH50                     | FH60        | FH70          | FH80          | FE      | APRS Server Setup<br>MS Agent Setup<br>Mataos Mada Satur |                         | COXIM                            | GH30                                       | Parching                  | Uberlândia<br>elândia              | Up@#p80                       | Sete Lagoa                | Beltë 11118 filzo                  | Colatina<br>nte GH90                  | São Mateus-<br>HHOO | нн10             | F               |
| 4    | <b>F</b> G59             | FG69        | FG79          | FG89          | FC      | Exclude/Include Lists<br>Auto-Track List                 | សារិះវិវាda             | Campo C                          | GG39                                       | Trê <b>sca</b> geas       | GGSSto                             | Franca Alter                  | Di <b>ცდეფ</b> ilis       | Outo Preto                         | LufisFVABAia                          | HG09                | HG19             | F               |
| 48   | FG58                     | FG68        | FG78          | FG88          | FG      | Edit Translations<br>Tooltip Text Setup                  | Laguna<br>G18<br>Jardim | GG <b>218</b> sid                | ente Epstaci                               | GG48<br>Dracena Ma        | do Rio Preto<br>GG58<br>Inília Iní | Ribercare                     | 0 CtG 758                 | Cerciste                           | s Gerdrangzes                         | HG08                | HG18             | F               |
| 4    | FG57                     | FG67        | FG77          | FG87          | FG      | Colours<br>97 GGUT                                       | - Gen Vista             |                                  | Rosana<br>GG32<br>Paranava                 | Racidaria                 | <b>6</b> 6657                      | Carrie Clarge C               | bita Redond               | São Guaigalo                       | GG97                                  | HG07                | HG17             | F               |
| 46   | FG56                     | FG66        | FG76          | FG86          | FG      | 96 GG06                                                  | GG16                    | Angebei (                        | mu <del>do</del> Bie                       | Lofier the                | Repetining<br>GG56<br>Angatuba     | s São Paul<br>GG66<br>Guarulh | o<br>ASLUGIOS             | GG86                               | GG96                                  | HG06                | HG16             | F               |
| 45   | FG55                     | FG65        | FG75          | FG85          | FG      | 95 GG05                                                  | GG15                    | GG25                             | ole <b>do</b> G35<br>Tretam                | Telêma yo B<br>Ponta C    | orbə <u>Apiə</u> i<br>irossa       | & Grand Grand                 | <sup>nde</sup> GG75       | GG85                               | GG95                                  | HG05                | HG15             | F               |
| 44   | FG54                     | FG64        | FG74          | FG84          | FG      | 94 GG04                                                  | GG14                    | GG2                              | GG34<br>GG34                               | GG44<br>Guarapuava        | Curitiba                           | GG64                          | GG74                      | GG84                               | GG94                                  | HG04                | HG14             | F               |
| 43   | FG53                     | FG63        | FG73          | FG83          | FG      | 93 GG03                                                  | GG13                    | GG25 <sup>rar</sup><br>Ita       | ici <mark>o (8995</mark> 5<br>pipanga Sear | GC413 inl                 | las GGA                            | GG63                          | GG73                      | GG83                               | GG93                                  | HG03                | HG13             | F               |
| 42   | FG52                     | FG62        | FG72          | FG82          | FG      | 92 GG02                                                  | GG12                    | GG23 K                           | isa GC ODEC                                | Capacitation Capacitation | F <b>lorianémi</b> lis<br>Bigunçu  | GG62                          | GG72                      | GG82                               | GG92                                  | HG02                | HG12             | F               |
| 41   | FG51                     | FG61        | FG71          | FG81          | FG      | 91 GG01                                                  | GG11                    | GG29i <sup>rua</sup><br>Santiago | Pa <b>GG Bu</b> nd                         | Cases 41<br>Vacaria       | Telesto<br>rickima                 | GG61                          | GG71                      | GG81                               | GG91                                  | HG01                | HG11             | F               |
| 40   | FG50                     | FG60        | FG70          | FG80          | FG      | 90 GG00                                                  | GGI20Jui                | GG2®ant                          | a C <b>oxosio</b> Su<br>A Maria            | Can <b>cies 410</b> St    | GG50                               | GG60                          | GG70                      | GG80                               | GG90                                  | HG00                | HG10             | F               |
| 49   | FF59                     | FF69        | FF79          | FF89          | FF      | 99 GF09                                                  | GF1 9<br>GF1 9          | Santana do I                     | ivrझिस्तिक्ष                               | Porte-Alegre              | GF59                               | GF69                          | GF79                      | GF89                               | GF99                                  | HF09                | HF19             | F               |
| 48   | FF58                     | FF68        | FF78          | FF88          | FF      | 98 GF08                                                  | GF18                    | GF28 <sub>Ra</sub>               | <sub>é</sub> G <b>P3l8</b> ta              | São Eodrenç               | do Sup 8                           | GF68                          | GF78                      | GF88                               | GF98                                  | HF08                | HF18             | F               |
| •    |                          | -           |               |               | 1       |                                                          |                         |                                  | ( <b>n</b> .)                              | *                         |                                    | 1                             |                           | •                                  |                                       | •                   |                  | ن_              |
| FH   | 95NH                     |             |               |               |         |                                                          |                         |                                  |                                            |                           |                                    |                               |                           |                                    |                                       |                     | ▲ 14.4<br>▼ 60.5 | 1.43S<br>i0.44₩ |

... se você <u>não enxerga</u> a imagem, use o **Zoom** ou [ CTRL + ] e [ CTRL - ]

Siga à Risca ! Clique em "Setup", e acompanhe a ordem abaixo:

Selecione: "*Miscellaneous*" ( "Miscelânea": IMHO - um <u>péssimo nome</u>, mas que seja... )

2. Clique onde indicado pela Seta Azul, no texto "Browse" (ou seja "Localize"), conforme abaixo:

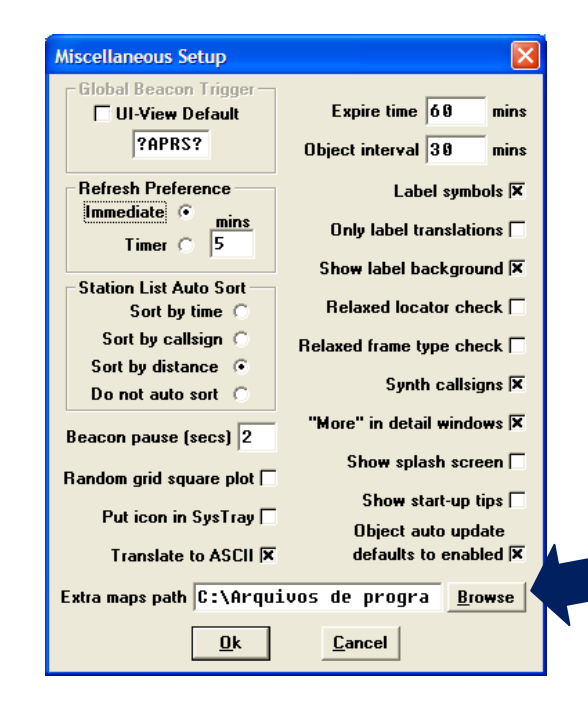

3. Procure pela <u>nova pasta</u>: "\NovosMapas", que foi criada <u>após a instalação</u> do arquivo auto-descompactante, ( o que você "baixou" do site ) e <u>clique nela</u> ( na Seta Azul\_), e <u>depois</u> clique em "OK" ( na Seta Vermelha ).
 ( Dica: O programa UI-View32 em geral, está na pasta "C:\Arquivos de Programas\Peak Systems\UI-View32" )

Nota: Um "duplo clique", não funciona aqui ! (pois o UI-View32, foi desenvolvido com uma DLL de 16 bits antiga...)

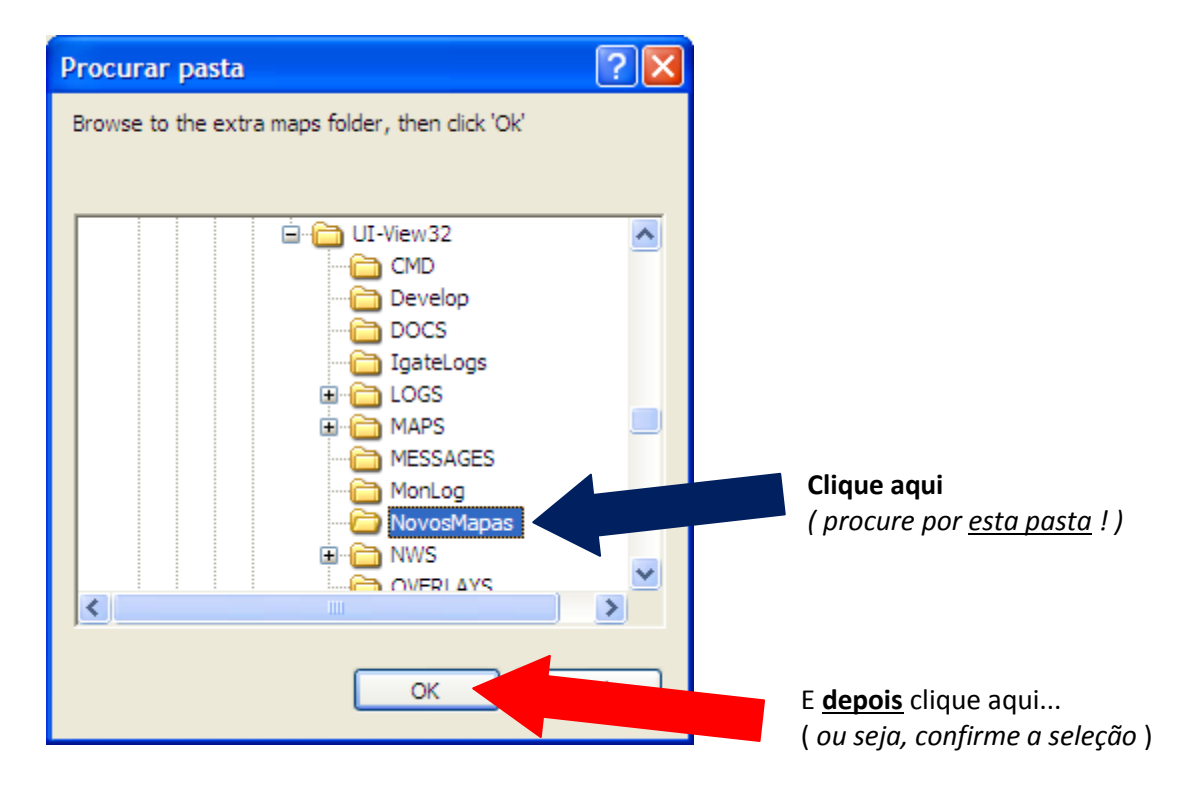

 4. Você volta à seleção principal de "Miscelânea", bastando agora clicar em "OK" ( na Seta Verde ) ( e siga um conselho: Não mexa ou selecione mais nada nesta tela, resista à esta tentação ! )

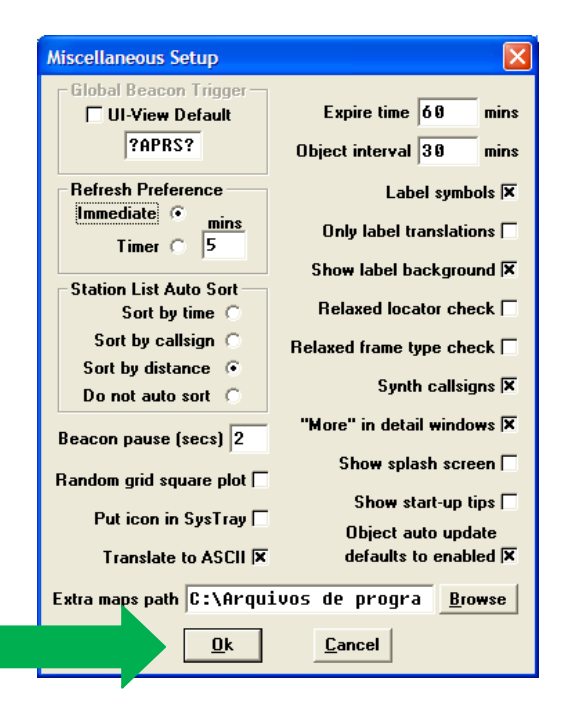

<u>Tem mais</u>, ainda não acabou .... Vai lendo !!! ( kkkkk ) 5. Agora de volta ao UI-View32, selecione "*Map*" (Mapa) e "*Load a Map*" ( "*carregar um mapa*" ) *ou, você pode utilizar* F2 <u>direto do teclado</u> ( tanto faz... )

| 🚨 UI-\  | /iew32 V2.    | 03 - Receive | only [brasil]   |                                          |       |                  |                                |                                  |                                                 |                                   |                               |                             |                                |                                        |                       |               |                | PX             |
|---------|---------------|--------------|-----------------|------------------------------------------|-------|------------------|--------------------------------|----------------------------------|-------------------------------------------------|-----------------------------------|-------------------------------|-----------------------------|--------------------------------|----------------------------------------|-----------------------|---------------|----------------|----------------|
| File Te | rminal Statio | ons Messages | Map Logs Li     | Map Logs Lists Action Options Setup Help |       |                  |                                |                                  |                                                 |                                   |                               |                             |                                |                                        |                       |               |                |                |
|         |               | ÷            | Load A Map      | F2                                       |       | •                | Alto Paragua                   | No                               | wa Xavantin                                     | Araguapa                          | Ziviquetanuia                 | Bu                          | ito de Minas                   | Vitória                                | Centre 2325.695       | , 05312.83W R | ange Scale 970 | km 🔺           |
| 4       | × FH54        | FH64         | Next Map        | Ctrl+N                                   |       | Port#0e4Lac      | erdeH14                        | GH24Ba                           | rra <b>GHGaA</b> ça                             | } <b>∕e⊞u4</b> s4Lir              | idas <b>ch<u>r</u>534</b> iá: | Brasilia Arii               | os GH74<br>lagoas              | Jai GH84 C                             | SH94<br>andido Sales  | Camat Rec     | ord Controls   | F              |
| 4 MR    | FH53          | FH63         | Refresh Map     | List                                     | B.493 |                  | Celen13                        | GH25                             | CHBBre                                          | G <b>E</b> 43                     | Anápolis                      | UDGH 6.Bra                  | iliacie Wanas                  | GH83ra                                 | cua (Sim 98Barz       | нно           |                | F              |
|         |               |              | . Make A Button |                                          |       |                  |                                | Rondonópo                        | ilis                                            | { Ipora -                         | Goiânia                       | ·                           | -Buritizeire-                  | Mentes-Clar                            | gs Palmópölis         | Eunapolis     |                |                |
| (4: 🗬   | FH52          | FH62         | FH72            | FH82                                     | FH92  | GH02             | GHI2                           | Sonora                           | GH32                                            | JatGH42                           | Caldan Bovas                  | SH-62tu                     | 呼 <mark>喝</mark> 707a          | GH82Te                                 | dfileGBBBA            | Teixeira de   | HH12<br>reitas | F              |
| 4       | FH51          | FH61         | FH71            | FH81                                     | FH91  | GH01             | GH11                           | GH21<br>Coxim                    | GHZ1<br>Costa Rica-                             | GH41<br>Quirinép                  | ons CHISTIAN                  | Coromandel                  | inas<br>Gn≇⊄r⊉elo              | <b>CGHeft</b> ad                       | or V Gata dates       | Sorreição d   | Barra<br>HH11  | F              |
| 4       | FH50          | FH60         | FH70            | FH80                                     | FH90  | GH00 C           | umbá<br>GH10                   | São Gabhel                       | 40 GH30                                         | Parcelle                          | Uberlândia<br>elândia<br>6H50 | npetabe0                    | Sete Lagoas<br>GHTagem         | Belici iili Gizo                       | Colatina<br>inte GH90 | Лнноо         | нн10           | F              |
| 4       | FG59          | FG69         | FG79            | FG89                                     | FG99  | GG09             | GGil:and                       | GG2®<br>Campo Gra                | nde <sup>GG39</sup>                             | Trê <b>g (; 4</b> 29) as          | cess <sup>to</sup>            | França Alter                | Di <mark>tejtejtypy</mark> lis | Ou <mark>to Pret</mark> o<br>Barbacena | Lufe PAR /ia          | HG09          | HG19           | F              |
| 4       | FG58          | FG68         | FG78            | FG88                                     | FG98  | Gula Lop<br>GG08 | es da Laguna<br>GG18<br>Jardin | GG218sid                         | ent <b>stadio</b> ci                            | GG48<br>Dracena Ma                | GG58                          | RibeiciosPre                | 0 C:C:7:8                      | Cerciste                               | os G <b>odona</b> zes | HG08          | HG18           | F              |
| 4       | FG57          | FG67         | FG77            | FG87                                     | FG97  | GG07             | Belg Vista                     |                                  | Rosapa<br>GCS3<br>Paranava                      | Rectaria                          | 66657                         | Carifonias T                | olta Redonda<br>aduate         | SãoOGEBIÇalo                           | GG97                  | HG07          | HG17           | F              |
| 46      | FG56          | FG66         | FG76            | FG86                                     | FG96  | GG06             | GG16                           | An 6628                          | muetere                                         | inga<br>Lo <del>ជាទីវ</del> ាតិទី | Angatuba                      | São Paul<br>GG66<br>Guarulh |                                | GG86                                   | GG96                  | HG06          | HG16           | F              |
| 45      | FG55          | FG65         | FG75            | FG85                                     | FG95  | GG05             | GG15                           | GG25                             | ole <b>do</b> G 3 5<br>Tretam                   | Telêmago B<br>Ponta C             | orbaðdigi<br>rossa            | Bares Gra                   | <sup>nde</sup> GG75            | GG85                                   | GG95                  | HG05          | HG15           | F              |
| 44      | FG54          | FG64         | FG74            | FG84                                     | FG94  | GG04             | GG14                           | GG2 4                            | Gascavel<br>GG34                                | GG44<br>Guarapuava                | Curitiba                      | GG64                        | GG74                           | GG84                                   | GG94                  | HG04          | HG14           | F              |
| 43      | FG53          | FG63         | FG73            | FG83                                     | FG93  | GG03             | GG13                           | GG25 <sup>rar</sup>              | ici <mark>s (By By G</mark> io<br>Dinanga Seari |                                   | las GGA Ale                   | GG63                        | GG73                           | GG83                                   | GG93                  | HG03          | HG13           | I              |
| 42      | FG52          | FG62         | FG72            | FG82                                     | FG92  | GG02             | GG12                           | GG2aK                            | isa Geogeo                                      | Caper 12                          | lorianépolis<br>Biguaçu       | GG62                        | GG72                           | GG82                                   | GG92                  | HG02          | HG12           | F              |
| 41      | FG51          | FG61         | FG71            | FG81                                     | FG91  | GG01             | GG11<br>São-Borja              | GG21 <sup>irua</sup><br>Santiago | Pa <b>GG Pu</b> nd                              | Casca 41<br>Vacaria               | riciuma                       | GG61                        | GG71                           | GG81                                   | GG91                  | HG01          | HG11           | F              |
| 40      | FG50          | FG60         | FG70            | FG80                                     | FG90  | GG00             | GGI20Jui                       | GG2®ant                          | a C <b>oc go</b> Su<br>a Maria                  | Cax <b>cle3410</b> St             | GG50                          | GG60                        | GG70                           | GG80                                   | GG90                  | HG00          | HG10           | F              |
| 49      | FF59          | FF69         | FF79            | FF89                                     | FF99  | GF09             | GF13                           | Sanftana 90 I                    | ivrsfFeit&                                      | Porte Alegre                      | GF59                          | GF69                        | GF79                           | GF89                                   | GF99                  | HF09          | HF19           | F              |
| '48     | FF58          | FF68         | FF78            | FF88                                     | FF98  | GF08             | GF18                           | GF28 <sub>Ra</sub>               | é G <b>P3l8</b> ta                              | São Eodrenç                       | ₀ do <sup>G</sup> E158        | GF68                        | GF78                           | GF88                                   | GF98                  | HF08          | HF18           | F              |
| •       |               |              |                 |                                          |       |                  |                                |                                  |                                                 |                                   |                               | ]                           |                                |                                        |                       |               |                |                |
| FH9     | 5CI           |              |                 |                                          |       |                  |                                |                                  |                                                 |                                   |                               |                             |                                |                                        |                       |               | ▲ 14.3 ● 61.4  | 9.83S<br>6.48₩ |

... se você <u>não enxerqa</u> a imagem, use o **Zoom** ou [**CTRL** + ] e [**CTRL** - ]

6. Procure nas opções apresentadas pelo Mapa indicado, que é este Mapa do Brasil ( de PY2RN ) Então <u>clique uma vez</u> na opção "Brasil-PY2RN" ( indicado pela Seta Azul ), e <u>depois</u> em "OK" ( Seta Verde ) Ou se preferir "economizar": Dê um "<u>duplo-clique</u>" ( <u>direto</u> ), em "Brasil-PY2RN" ( na Seta Azul ) Atenção ! Você não precisa configurar <u>tudo de novo</u>, porque o programa vai lembrar sua seleção...

Nota:

Você deve ter notado que existem outros mapas em nossa instalação, o que não será o vosso caso !

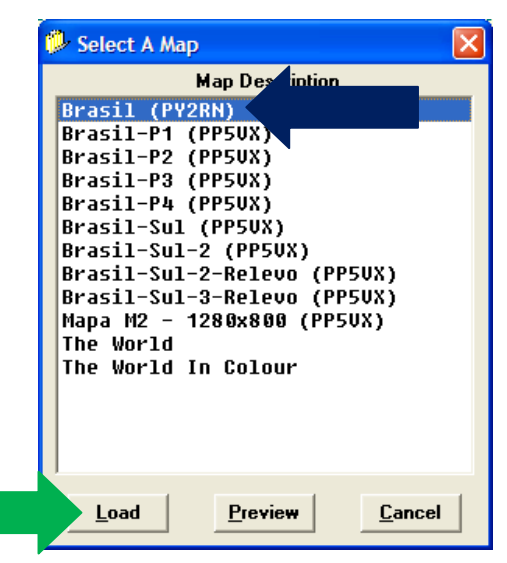

7. Bom uso e VY TNX a PY2RN ( Eduardo ), pelo <u>ótimo trabalho</u> ao APRS Brasileiro, desde 2000 !

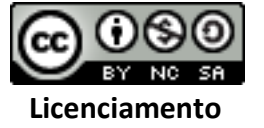

... e Boa Sorte ! 73/DX de PP5VX ( Bone ) Junho 2013